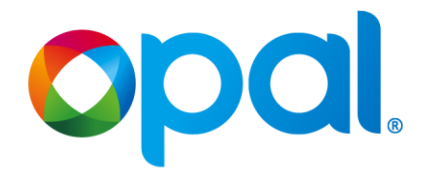

#### 1.0 Opal Top Up & Single Trip Ticket Machine

| Overview                                | Opal Top Up & Single Trip Ticket Machines allow customers to purchase single trip tickets and top up Opal Cards. Customers can top up or purchase tickets with cash or card.                                                     |
|-----------------------------------------|----------------------------------------------------------------------------------------------------|
|                                         | There are two types of machines in production. Both allow customers to top up<br>Opal Cards and purchase Single Trip Tickets. Both machines can produce<br>Single Trip Tickets and paper receipts.                               |
|                                         | The differences are in the payment types each machine accepts. These differences mean maintenance processes vary between the machines.                                                                                           |
|                                         | This Quick Reference Guide provide instructions for Frontline staff performing First Line Maintenance on Opal Top Up and Single Trip Ticket machines.                                                                            |
| Top up or single<br>Top up trip tickets | The <b>Galexio</b> machine allows customers to pay with credit and debit cards.<br>When servicing this machine, technicians and CSA's should note the<br>Galexio Machine:                                                        |
| eftpos VISA Cards<br>only               | <ol> <li>Customers use the touch screen display (1) to input commands to top up<br/>Opal Cards or purchase Single Trip Tickets</li> </ol>                                                                                        |
|                                         | <ol> <li>The Opal Card reader (2) holds a customer's Opal Card when making<br/>transactions</li> </ol>                                                                                                    |
|                                         | 3. Tickets & paper receipts are dispensed in the receipt/ticket return tray (3)                                                                                                    |
|                                         | 4. Is accessed via a single lock (4) lock on the front of the machine                                                                                                    |
| 3                                       | <ol> <li>The lock is protected by a key guard, which is released using a latch in the<br/>ticket return tray (5)</li> </ol>                                                                                                    |
| 4                                       | 6. Payment facilities (card only) are on the right hand side (6)                                                                                                    |
| atilite<br>NSW                          | <ol> <li>A Status indicator light (7) alerts technicians/CSA's to the machine's<br/>operating status – Green (fully operational), Amber, (degraded, but able to<br/>perform customer functions), Red (out of service)</li> </ol> |
|                                         | The <b>Astreo</b> machine allows customer to use both cash and credit or debit cards.                                                                                                    |
|                                         | When servicing this machine, technicians should note the Astreo machine:                                                                                                    |
|                                         | 8. Allows for payment by coin (8)                                                                                                    |
|                                         | 9. Allows for payment with notes (9)                                                                                                    |
|                                         | 10. Has a 'top lock' (10), which partially unlocks the door and in doing so, triggers the maintenance software                                                                                                    |
|                                         | <ol> <li>The 'bottom lock' fully unlocks the door and allows the machine to be<br/>opened (11)</li> </ol>                                                                                                    |
| NSW                                     |                                                                                                    |

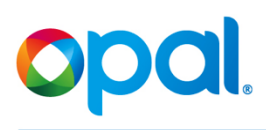

### **1.1 Cleaning the Exterior**

| Assess Cleaning<br>needs | <ul><li>The requirement to clean the exterior of each machine is the same.</li><li>1. Complete a visual check of the exterior of the machine for any dust or grime</li></ul> |
|--------------------------|----------------------------------------------------------------------------------------------------|
| Clean the Machine        | <ol> <li>Clean dust with a cleaning cloth</li> <li>Clean grime with antistatic cleaning foam spray as per manufacturer's instructions</li> </ol>                             |

#### **1.2 Log in to Opal Top Up & Single Trip Ticket Machine**

| Overview                                                                           | To perform maintenance technicians/CSA's must first log in to the machines.<br>Technicians/CSA's can log in to the machine using the touch screen display.<br>The display will switch from sales mode (normal operations) to maintenance<br>mode when the machine key is inserted in the lock and turned ninety degrees.<br><b>Note:</b> This will not unlock the machine or allow it to be opened.<br>As each machine has different locks, there are unique log on processes for each<br>machine. |
|------------------------------------------------------------------------------------|----------------------------------------------------------------------------------------------------|
|                                                                                    | <ol> <li>Log in to Astreo machine</li> <li>Use the latch lifting tool (1a) to raise top latch (1b) on the machine</li> <li>The key guard will raise as you raise the latch and the keyhole will appear</li> </ol>                                                                                                    |
|                                                                                    | 3. Insert the black key (see inset)                                                                                                    |
| Cards<br>or cash<br>or cash<br>or cash<br>or cash<br>or cash<br>or cash<br>or cash | 4. Turn key to the left (anti-clockwise) 90 degrees                                                                                                    |

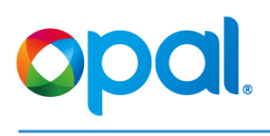

| EENERECATION<br>Rue and the quere inter-<br>T C C C C C C C C C C C C C C C C C C C                                                                                                    | <ol> <li>Enter your 4-digit Agent Number/User ID<br/>Note: The number positions are dynamic – they move each time a digit is<br/>pressed.<br/>Note: Do not share this User ID.</li> </ol>                                                   |
|----------------------------------------------------------------------------------------------------|----------------------------------------------------------------------------------------------------|
| CENTERPARTON<br>Parameter and main<br>Parameter<br>Parameter | <ol> <li>Enter your 4-digit Secret Code/PIN<br/>Note: The number positions are dynamic – they move each time a digit is<br/>pressed.<br/>Note: Do not share this PIN.</li> </ol>                                                            |
| 122<br>Bantong-Mannancin (Banton)<br>Presso                                                                                                    | <ol> <li>The Opal Top-up Machine will display a Servicing – Maintenance is<br/>starting Message screen</li> </ol>                                                                                                    |
| Important Management         Annotant to all           Important Management         Annotant to all           Important Management         Annotant to all           Important Management         Annotant to all           Important Management         Annotant to all           Important Management         Annotant to all                                                                                                    | <ol> <li>The MAINTENANCE Software screen (home screen or main menu) is<br/>displayed – you are logged in to the Astreo machine<br/>Note: If you're unsuccessful at any stage, turn the key back to fully locked<br/>and restart.</li> </ol> |
|                                                                                                    | Log in to Galexio machine                                                                                                    |
|                                                                                                    | 1. Open the receipt/ticket return tray                                                                                                    |
| 2                                                                                                    | <ol> <li>On the right hand side there is a latch, slide the latch down (2) on right hand<br/>side of receipt tray</li> </ol>                                                                                                    |

|                                                                                                    | 3. | Insert the black key<br>Turn key to the left (anti-clockwise) 90 degrees                                                                                                    |
|----------------------------------------------------------------------------------------------------|----|----------------------------------------------------------------------------------------------------|
| EXPLICICAL           "Provide real real real real real real real rea                                                                                                    | 5. | Enter your 4-digit <b>Agent Number</b> /User ID<br><b>Note:</b> The number positions are dynamic – they move each time a digit is<br>pressed.<br>Note: Do not share this User ID.                                          |
| CENTFRATON           Pranty or use content           Pranty or use content                                                                                                    | 6. | Enter your 4-digit <b>Secret Code</b> /PIN<br>Note: The number positions are dynamic – they move each time a digit is<br>pressed.<br>Note: Do not share this PIN.                                                          |
| 2.3<br>Fornicay - Mannearce in Berling<br>Present                                                                                                    | 7. | The Opal Top-up Machine will display a <b>Servicing – Maintenance is starting</b> Message screen                                                                                                    |
| Marchan & Alam Marana Marana Angelan & Angelan & Alam Marana Marana Angelan & Alam Marana Marana Angelan & Alam Marana Marana<br>Marana Marana Marana Marana Marana Marana Marana Marana Marana Marana Marana Marana Marana Marana Marana Marana Marana Marana Marana Marana Marana Marana Marana Marana Marana Marana Marana Marana Marana Marana Marana Marana Marana Marana Marana Mar | 8. | The <b>MAINTENANCE Software</b> screen (home screen or main menu) is displayed – you are logged in to the Galexio machine <b>Note:</b> If you're unsuccessful at any stage, turn the key back to fully locked and restart. |

#### **1.3 Check the Status of Consumables**

| Overview                                                                                                    | The maintenance software refers to the paper receipt and Single Trip Ticket stock as consumables. Opal Top Up & Single Trip Ticket Machines can hold enough stock to print more than 4,500 paper receipts and up to 3,600 single trip tickets. Frontline staff can determine remaining stock levels for paper receipts and Single Trip Tickets using the maintenance software while the door is closed.                                                                                                    |
|----------------------------------------------------------------------------------------------------|----------------------------------------------------------------------------------------------------|
| Margine of Laboration and an and an an an an an an an an an an an an an | <ul> <li>Access status screen – paper receipt</li> <li>From the MAINTENANCE Software screen select the following options:</li> <li>Select Maintenance Functions</li> <li>Select Maintenance of Iml 5 Printer (this is the paper receipt printer)</li> <li>Select View Status (1)</li> </ul>                                                                                                    |
| Very Status<br>Taxonffetenz, presamentalos.<br>Vadeta legitoria presamentalos.<br>(Esotuci)<br>Vareta la mediana francé.<br>Biologita de la mediana de la mediana de la mediana<br>trocher 332.00 a mediana de la mediana<br>Rodela La Secta de la mediana<br>Rodela La Secta de la mediana de la mediana<br>Rodela La Secta de la mediana de la mediana<br>Rodela La Secta de la mediana de la mediana<br>Rodela La Secta de la mediana de la mediana<br>Rodela La Secta de la mediana de la mediana<br>Rodela La Secta de la mediana de la mediana<br>Rodela La Secta de la mediana<br>Rodela La Secta de la mediana de la mediana<br>Rodela de la mediana de la mediana<br>Rodela de la mediana de la mediana<br>Rodela de la mediana de la mediana<br>Rodela de la mediana de la fond (present)<br>Rodela de la mediana de la fond (present)<br>Rodela de la mediana de la fond (present)<br>Rodela de la mediana de la fond (present)<br>Rodela de la mediana de la fond (present)                                             | <ul> <li>Receipt status is listed.</li> <li>Note a full roll contains approx. 400m of paper (400,000mm) approx. 4672 receipts. Low status is determined to be 30m. Replace the roll as required.</li> <li>4. Touch the screen anywhere to return to the previous screen</li> <li>5. Select Previous Menu twice to return to the main menu (MAINTENANCE Software screen)</li> </ul>                                                                                                    |
| Anna Anna Anna Anna Anna Anna Anna Anna                                                                                                    | <ul> <li>Access status screen – Single Trip Tickets</li> <li>From the MAINTENANCE Software screen, select the following options:</li> <li>1. Select Maintenance Functions</li> <li>2. Select Maintenance of Ims Printer (this is the Single Trip Ticket printer)</li> <li>3. Select View Status</li> </ul>                                                                                                    |
| <pre>View Status To scroll the tost, press arrow keys. Vaidate to go back to previous menu. [[status] Version=Basetrunk Serial port =\\.\com12 Support1=SCC Stock1=1002 Support2=SCC Stock2=0602 Support3=SCC Stock4=100 Nb of model=4 Modele_01=sSCC_SSCT Modele_02=sSCC_SSCF Modele_03=SCC_SSCF Modele_03=SCC_SSCF Modele_03=SCC_SSCF Modele_01=r1.go (FFFF) Resource_01=Tr.lgo (FFFF) Resource_03=TransT32.pol (FFFF)</pre>                                                                                                    | <ul> <li>Single trip ticket status is listed for each stock loader.</li> <li>Note a full box contains 1200 fan-folded Single Trip Tickets. The numbers list the number of remaining, unprinted tickets. Guidelines for replacing tickets are:</li> <li>Galexio - there are 4 slots of Single Trip Tickets, of which only 2 are used. If either slot is empty, the Single Trip Tickets must be replenished.</li> <li>Astreo - there are 4 slots of Single Trip Tickets, of which only 3 are used. If any slot is empty, the Single Trip Tickets must be replenished.</li> <li>Only replace a box that is empty.</li> <li>Tap the screen to return</li> <li>Select Previous Menu until you return to the main menu</li> </ul> |

#### 1.4 Open Opal Top Up & Single Trip Ticket Machine

| Overview    | Once logged in to the maintenance software, each machine can be unlocked and opened.                                                                                                    |
|-------------|----------------------------------------------------------------------------------------------------|
|             | Note: The Astreo machine differs from the Galexio machine in that it has 2 locks, mounted on the right hand side of the door. The key guard protects these locks. The lifting too (pictured) is required to lift the guard before the key can be inserted. |
|             | Given the machine has been logged in to maintenance status, the key should already be in the top lock.                                                                                                    |
|             | Unlock and open the Astreo machine                                                                                                    |
|             | 1. Unlock the top lock and remove the key                                                                                                    |
| 2b<br>2a    | 2. Use the lifting tool (2a) to lift latch (2b) on bottom lock                                                                                                    |
| Perit holes | 3. Insert the key (3) and turn fully to the left (anti-clockwise)                                                                                                    |

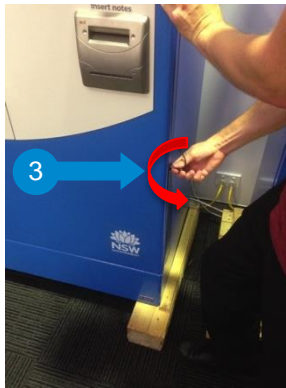

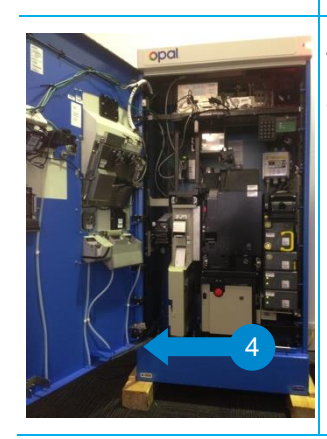

- 4. Open the door until the bracket (4) clicks into place
- 5. Remove and secure the key

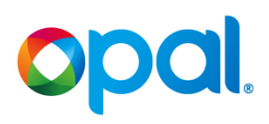

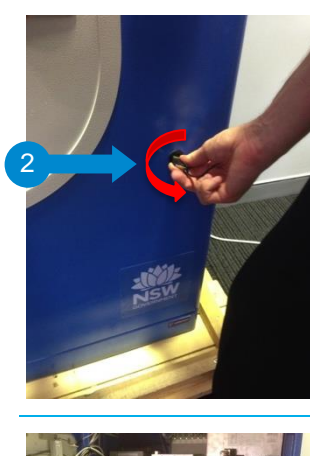

#### Unlock and open the Galexio machine

- 1. Insert key into lock
- 2. Turn the key (2) fully to the left (anti-clockwise) 90 degrees

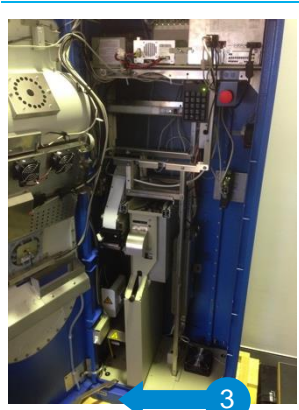

- 3. Open the door until the door bracket (3) clicks in place
- 4. Remove and secure the key

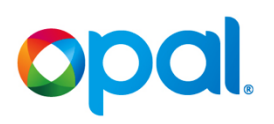

## **1.5 Hardware Components of the Opal Top Up & Single Trip Ticket Machine**

| Overview      | The hardware components of the two machines differ slightly to allow the Astreo to fit the cash handling components.                                                                                                    |
|---------------|----------------------------------------------------------------------------------------------------|
| Refer to the  | 1. Door Bracket Secures the door in the open position on all machines                                                                                                    |
| pictures belo | <ol> <li>The display (see detail below) can be detached from the door for use while the machine is open – When the screen is detached, the touch screen will no longer work, hence you must use the key pad to navigate the screen</li> </ol> |
|               | 3. The latch holds the display in place                                                                                                    |
|               | <ol> <li>The keypad is used to navigate the display – use the arrows to move up or down<br/>menu items and the enter key to execute commands</li> </ol>                                                                                       |
|               | 5. The receipt printer is on the left hand side in both machines                                                                                                    |
|               | 6. The Single Trip Ticket Printer sits next to the receipt printer in both machines                                                                                                    |
|               | 7. Ticket stock is fed to the printer via 4 slots under the printer                                                                                                    |
|               | <ol> <li>At the top of the coin module site the coin hopper – this dispenses change to<br/>customers</li> </ol>                                                                                                    |
|               | 9. Coins entered into the coin receiver are kept in the coin vault                                                                                                    |
|               | 10. The note accepter and validator receives and reads notes fed into the machine                                                                                                    |
|               | 11. Notes are fed directly into the note vault                                                                                                    |
|               | 12. Note loaders are used to replenish notes (typically these will be kept with the cash collection agency and not stored in the machine)                                                                                                    |
|               | 13. Note recyclers store notes to be dispensed as change                                                                                                    |
|               | 14. The duress alarm is for use in case of burglary or assault threat<br>Note: The alarm will ring for nine minutes or until a technician is able to reset the<br>alarm                                                                       |
| Astreo        | Astreo Galexio                                                                                                    |

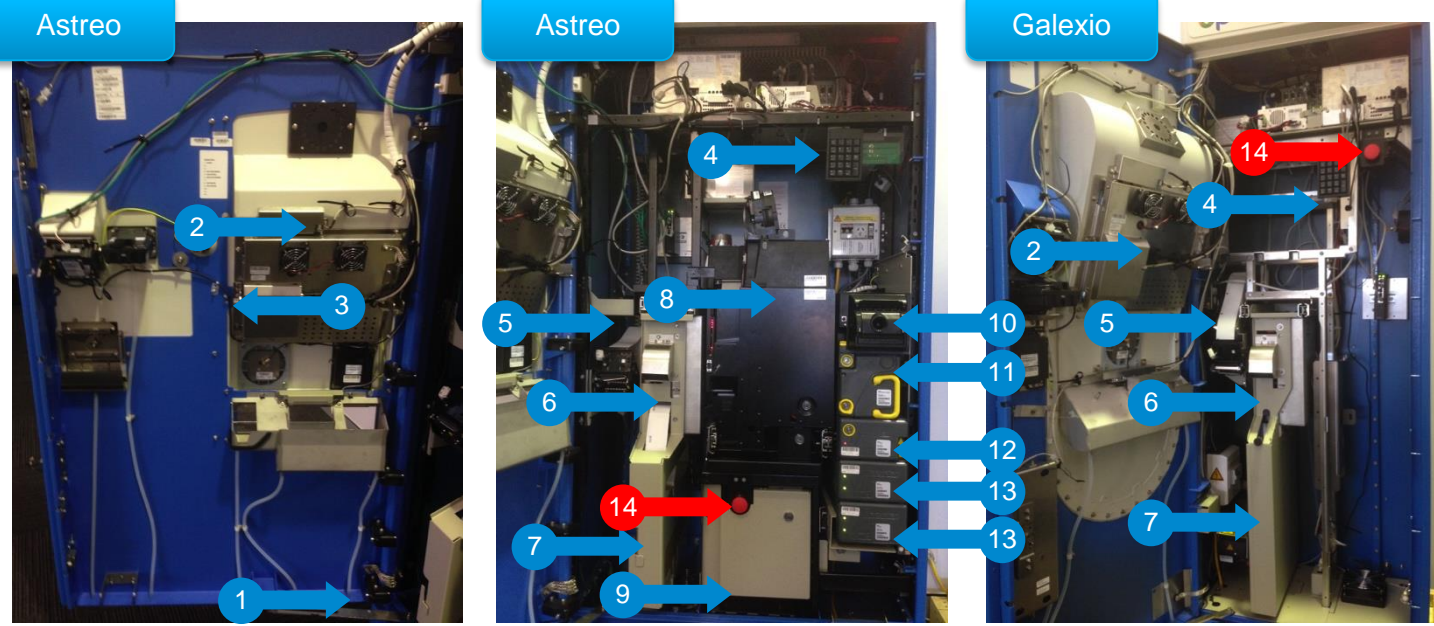

Opal Top Up & Single Trip Ticket Machine | Quick Reference Guide | 12 February 2020 | FINAL | v1.1

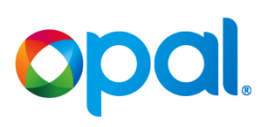

### **1.6 Replenish Receipt Roll**

| Overview                            | Paper receipts are issued in 2 circumstances:                                                                                                    |
|-------------------------------------|----------------------------------------------------------------------------------------------------|
|                                     | 1. Customer requests a paper receipt when:                                                                                                    |
|                                     | <ul> <li>a. the customer has topped up with a debit/ credit card or paid by<br/>cash</li> </ul>                                                                                                    |
|                                     | b. the customer has purchased a STT with a debit/credit card                                                                                                    |
|                                     | Note: Customers have a choice of whether to print the receipt.                                                                                                    |
|                                     | <ol> <li>Paper receipts are printed to confirm or validate cash replenishment and collection</li> </ol>                                                                                                    |
|                                     | When the receipt roll is empty a new roll must be inserted. To successfully change the paper receipt roll technicians/CSA's must first enter the correct commands in the maintenance software, before physically changing the receipt roll. The process differs slightly between machines. |
| NATTONICE Subwey (#) 2.6689-90(<br> | Replenish Paper Receipt Roll on the Astreo machine                                                                                                    |
| and and states                      | Use the display and keypad to access the paper receipt printer maintenance screen                                                                                                    |
| 1111                                | 1. Select Maintenance Functions from the maintenance software menu                                                                                                    |
|                                     | 2. Select Maintenance of the ImI5 printer (this is the paper receipt printer)                                                                                                    |
|                                     | 3. Select Reload Paper                                                                                                    |
|                                     | 4. Select Support Receipt (RECEIPT)                                                                                                    |
|                                     | Replenish paper receipt on the Astreo machine                                                                                                    |
|                                     | <ol> <li>Pull the lever (1a) out to lower the printer head (1b) and allow access to the<br/>spindle (1c)</li> </ol>                                                                                                    |
|                                     | 2. Remove the empty receipt roll (2)                                                                                                    |

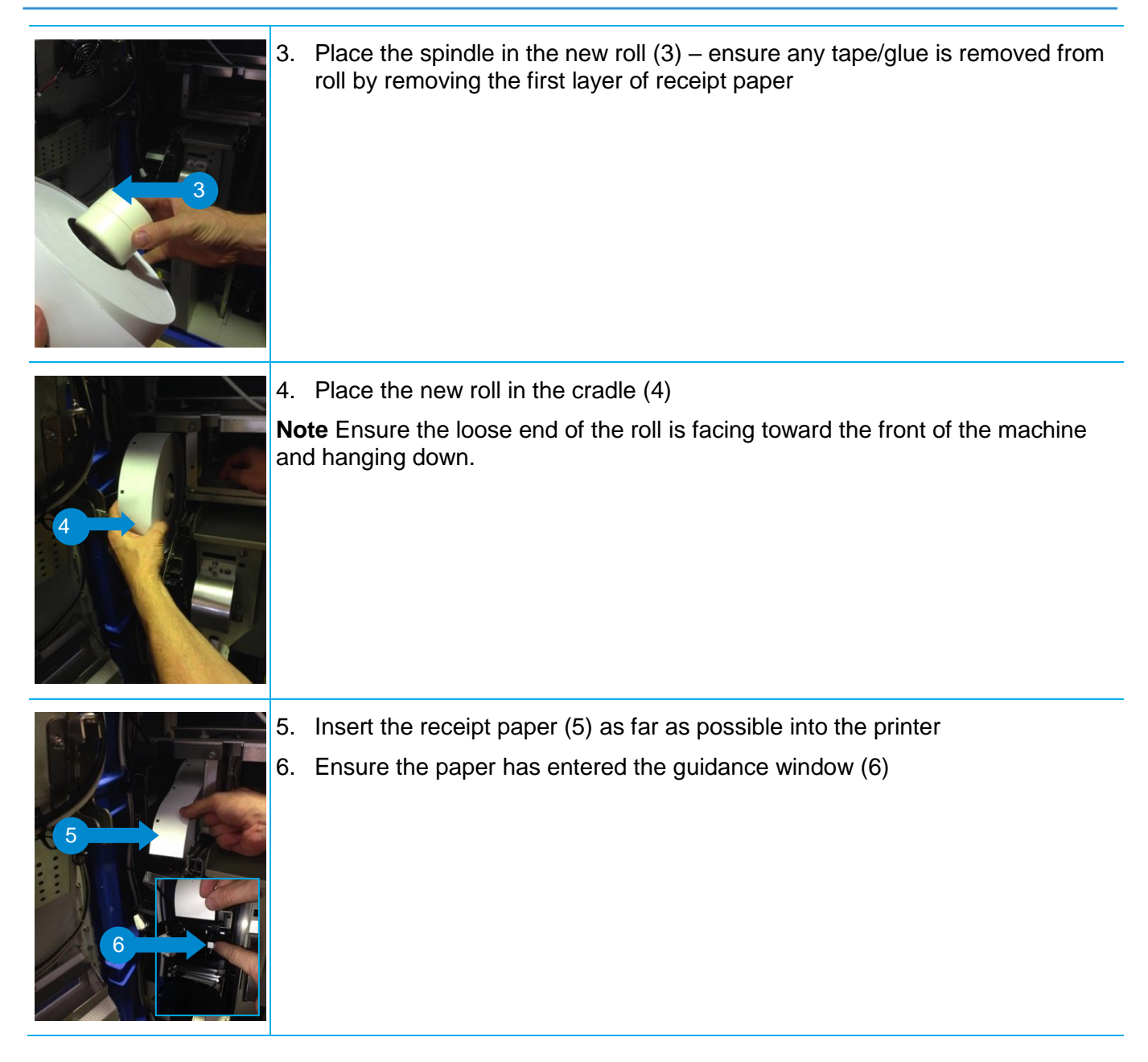

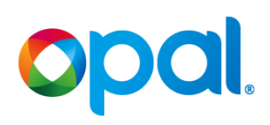

| AANTELANCE Software (vit.206409-99)<br>Mitch documents in your contro perform?<br>Unear units? or (plan, | 28/192016 12:42 |
|----------------------------------------------------------------------------------------------------|-----------------|
| Machine Status and Configuration                                                                         |                 |
| Mantenance functions                                                                                     |                 |
| Back to Sales WITH General Roboot.                                                                       |                 |
| To Sales WITHOUT Reboot                                                                                  |                 |
|                                                                                                    |                 |
|                                                                                                    |                 |
|                                                                                                    |                 |
|                                                                                                    |                 |
|                                                                                                    | - 물건 전          |
|                                                                                                    | 문화 문제           |
|                                                                                                    | 19999           |
|                                                                                                    |                 |

#### Replenish Paper Receipt Roll on the Galexio machine

Use the display and keypad to access the paper receipt printer maintenance screen.

- 1. Select Maintenance Functions from the maintenance software menu
- 2. Select Maintenance of the ImI5 printer (this is the paper receipt printer)
- 3. Select Reload Paper
- 4. Select Support Receipt (RECEIPT)
- 5. Lift the metal guide (5a) and lower the bracket (5b)
- 6. Remove the empty receipt roll and discard

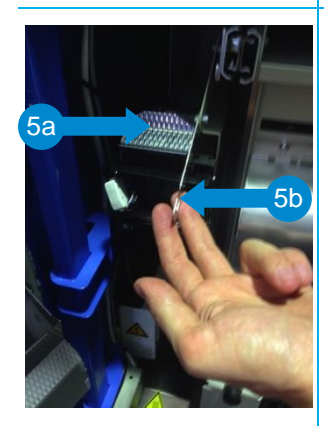

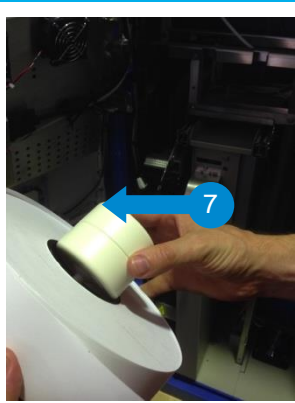

7. Place the spindle into the new roll (7) – ensure any tape/glue is removed from roll by removing the first layer of receipt paper

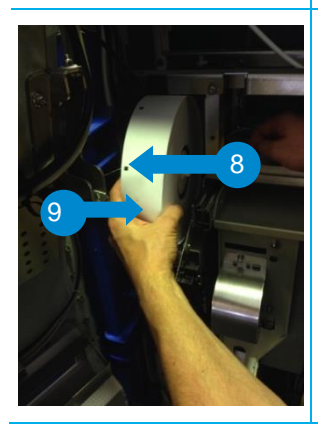

8. Place roll in cradle (8)

**Note** Ensure the loose end of the roll (9) is facing toward the front of the machine and hanging down.

## JUU

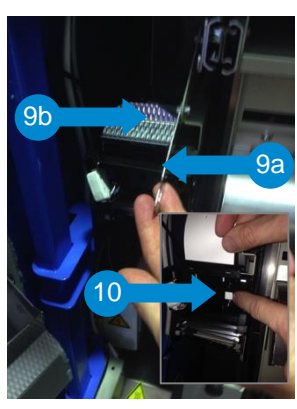

- 9. Return bracket (9a) and metal guide (9b) into original position
- 10. Feed paper (10) into the roll as far as possible
- 11. Validate the paper has entered the guidance window

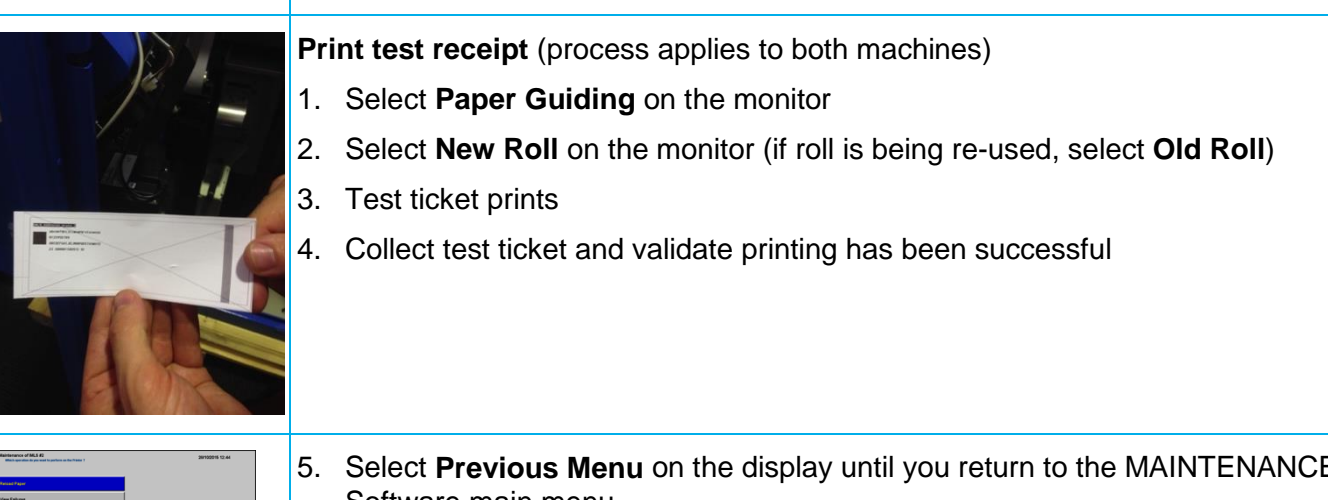

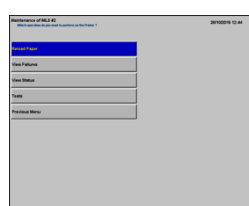

5. Select Previous Menu on the display until you return to the MAINTENANCE Software main menu.

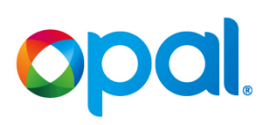

#### **1.7 Replenish Single Trip Ticket Stock**

| Overview                                                                                                    | Opal Top Up & Single Trip Ticket Machines can issue up to 3600 tickets from<br>the Single Trip Ticket printer. Cash machines (Astreo machines), being larger<br>than the non-cash Galexio machines can hold more tickets (3600 compared<br>to 2400). Tickets are fed into the printer by one of four stock feeders. When<br>replenishing tickets, care needs to be taken to ensure the correct feeder is<br>selected.<br>With a larger ticket holding capacity, the process for changing tickets differs<br>slightly on the Astreo Machine. |
|----------------------------------------------------------------------------------------------------|----------------------------------------------------------------------------------------------------|
| ANTINICIA MARIA NA MARINA<br>Marina Marina<br>Marina Marina<br>Marina<br>Marina Marina<br>Marina<br>M | For both machines, it is necessary to enter the correct commands into the Maintenance software display before replenishing tickets. As the machine is open, you will need to use the keypad to operate the display.<br><b>Note:</b> Care should be taken to ensure the display does not come into contact                                                                                                    |
|                                                                                                    | with the printer.                                                                                                    |
|                                                                                                    | To access the <b>ticket maintenance screen:</b>                                                                                                    |
|                                                                                                    | 1. Select <b>Maintenance Functions</b> from the MAINTENANCE Software menu                                                                                                    |
|                                                                                                    | 2. Select Maintenance of the Ims printer (this is the Single Trip Ticket Printer)                                                                                                    |
|                                                                                                    | 3. Select Support SCC (SCC)                                                                                                    |
|                                                                                                    | 4. Select Reload Paper, then select stock to reload                                                                                                    |
| 5                                                                                                    | Replenish Single Trip Tickets – Astreo machine<br>5. Pull the Single Use Ticket printer (5) toward you                                                                                                    |
|                                                                                                    | <ol> <li>6. Lift and remove the guard (6)</li> <li>7. Remove the empty box (7) and discard</li> </ol>                                                                                                    |

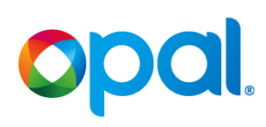

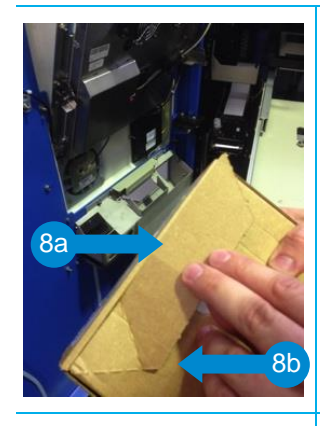

8. Open a new ticket box (8a) by tearing along the perforated lines (8b)

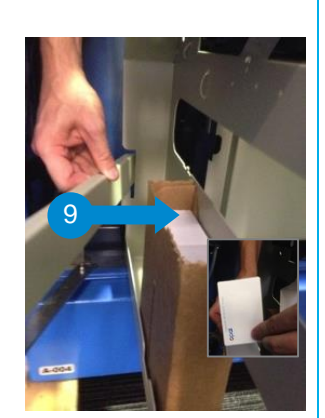

9. Load the box into the feeder tray (9) ensuring the Opal Logo is on the left hand side at the bottom of the ticket (see inset)

- 10. Replace the guard rear section first (10)
- 11. Push down to lock in place (11)

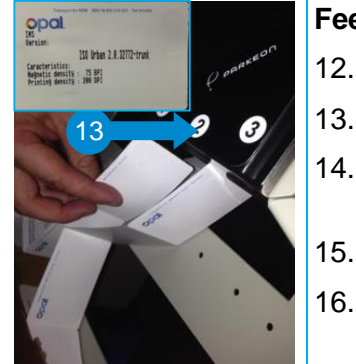

- Feed ticket stock into printer
- 12. Select Paper Advance on the display
- 13. Feed stock through appropriate slot (13)
- 14. Select **New Roll** and test ticket is automatically printed **Note:** If a box of tickets is being re-used, select **Old Roll**
- 15. Check for correct printing (see inset)
- 16. Repeat steps 11-14 for any additional boxes, then slide printer back into machine

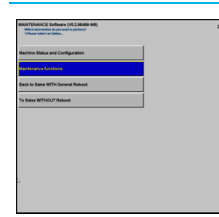

17. Select **Previous Menu** on the display until you return to the MAINTENANCE Software main menu

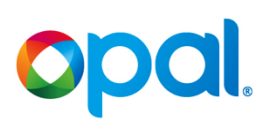

#### **1.8 Empty Rejected Tickets**

| Overview                                                                                                    | When Single Trip Tickets fail to print or encode correctly they are sent to the reject bin. The reject bin (sometimes referred to as the <b>sequestration bin</b> ) is the same in both the Astreo and Galexio machines. The capacity to hold tickets is limited to 30 Single Trip Tickets, it is therefore recommended the reject bin be checked and emptied every time the machine is opened for maintenance. |  |
|----------------------------------------------------------------------------------------------------|----------------------------------------------------------------------------------------------------|--|
| Marchanic & Low, In J. and Mark<br>Science and Annual Conference<br>Mark The Law Conference<br>Mark The Conference<br>Mark The Conference<br>Mark | For both machines it is necessary to enter the correct commands into the Maintenance software display before replenishing tickets. As the machine is open, you will need to use the keypad to operate the display.<br><b>Note:</b> Care should be taken to ensure the display does not come into contact                                                                                                    |  |
|                                                                                                    | with the printer.                                                                                                    |  |
|                                                                                                    | To access the <b>ticket maintenance screen:</b>                                                                                                    |  |
|                                                                                                    | 1. Select <b>Maintenance Functions</b> from the MAINTENANCE Software menu                                                                                                    |  |
|                                                                                                    | 2. Select <b>Maintenance of the Ims printer</b> (this is the Single Trip Ticket printer)                                                                                                    |  |
|                                                                                                    | 3. Select Empty IMS Reject bin                                                                                                    |  |
| -                                                                                                    | 4. Pull out the printer (take care with the display)                                                                                                    |  |
| 5                                                                                                    | 5. Pull the latch (5) on the black printer door to open the printer                                                                                                    |  |
|                                                                                                    | 6. Remove any rejected tickets from the bin (6)                                                                                                    |  |
| C D D D D D D D D D D D D D D D D D D D                                                                                                    | 7. Close the IMS printer door ensuring the latch clicks                                                                                                    |  |
| 6                                                                                                    | 8. Push the IMS printer back into the machine                                                                                                    |  |
| Manage Sector Contractions and the sector Contractions and the sector Contractions and                                                                                                    | 9. Press Enter on the keypad to Validate rejected tickets have been removed                                                                                                    |  |

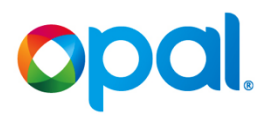

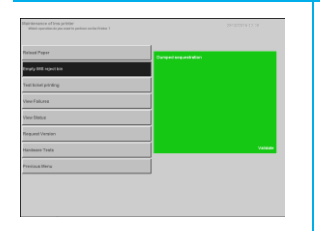

10. Press enter to again validate, then select **Previous Menu** until you have returned to the MAINTENANCE Software main menu

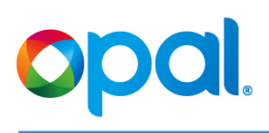

### 1.9 Lock Opal Top Up Machine

| Overview | Once maintenance duties have been completed, the door must be closed and locked and the machine must then be returned to Sales mode to allow customers to resume purchasing Single Trip Tickets or topping up Opal Cards. |
|----------|----------------------------------------------------------------------------------------------------|
|          | <ol> <li>Check the machine to ensure all hardware components are returned to their proper position</li> <li>Lift the door bracket located at your feet (2)</li> <li>Close door</li> </ol>                                 |
|          | <b>Note</b> : The door will be ajar until you release locking bolts                                                                                                    |
|          | Lock door – Astreo<br>1. Lift the bottom latch (1) and insert the black key                                                                                                    |
|          | <ol> <li>Turn the key fully left (anti-clockwise) to release the lock (2)</li> <li>Hold the key in this position as you fully close the door</li> </ol>                                                                   |

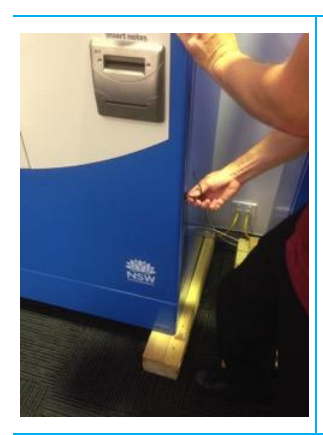

- Release key the key will automatically turn right (clockwise) and secure the bottom lock
- 5. Remove the key

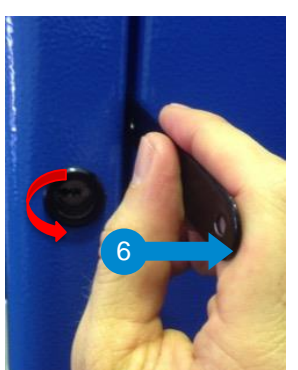

- 6. Use the lifting tool (6) to lift the latch on the top lock
- 7. Insert the key and turn to the right (clockwise)

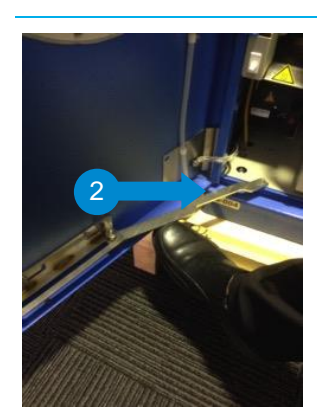

#### Lock door - Galexio

- 1. Check the machine to ensure all hardware components are returned to their proper position
- 2. Use your foot or reach down and to lift the door bracket (2)
- 3. Close door the door, leaving it slightly ajar

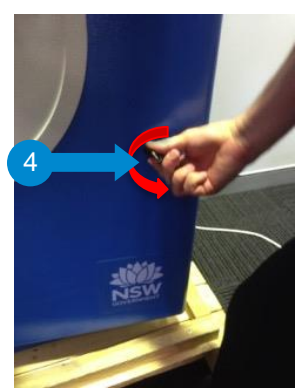

- 4. Insert the black key and turn fully to the left (anti-clockwise) to release the locking bolts (4)
- 5. Close door and release key the key will automatically turn right (clockwise) and secure the lock
- 6. Remove the key

| In the second second se | <ol> <li>Select <b>Previous Menu</b> until you have returned to the maintenance menu</li> <li>Select <b>To Sales WITHOUT reboot</b> on monitor, then select <b>Yes</b></li> </ol>                                                                                       |
|----------------------------------------------------------------------------------------------------|----------------------------------------------------------------------------------------------------|
| Please wait                                                                                                    | <ol> <li>9. The screen will refresh (may take a few minutes)</li> <li>10. The Please wait screen displays, followed by the Closed screen</li> <li>11. The Customer home screen will display when the machine is ready for operation.</li> </ol>                         |
| Sorry, this machine is<br>temporarily closed<br>Nearby Opal retailers can<br>help you with:<br>• Opal top ups<br>• New Opal cards<br>• Balance checks<br>To find the nearest,<br>visit retailers-opal.com.au                                                                                                    | <ul> <li>12. Observe the status alert to ensure the machine has returned to service:</li> <li>a. Green (12a) - In service, all functions operational</li> <li>b. Amber (12b) – In service, some functions not working</li> <li>c. Red (12c) – Out of service</li> </ul> |

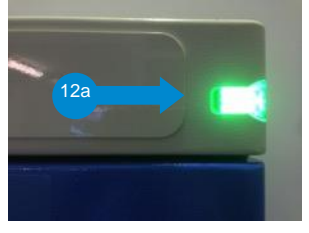

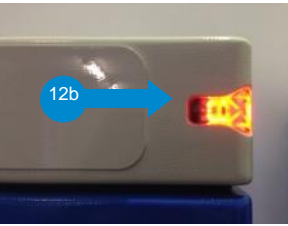

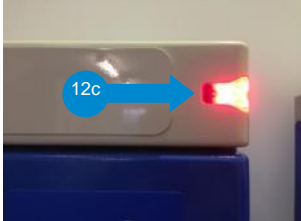